## Copyright (c) 2025 Paul Fritsche

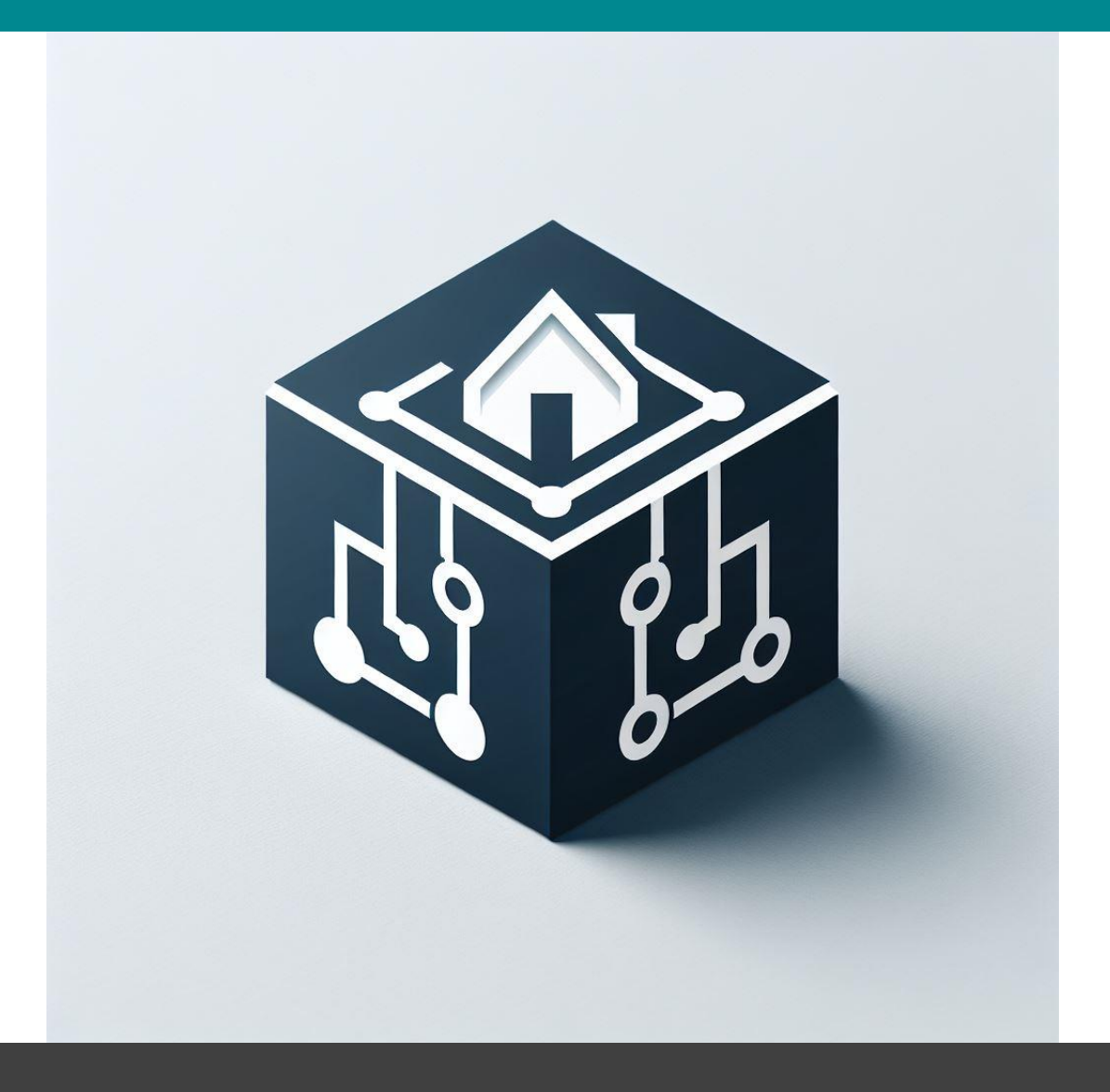

## ArchitectCore

Your Engineering Backbone

## Getting Started with ArchitectCore

After starting ArchitectCore, two main windows will to open. These windows are always open, as long as the tool is active. You can move the windows around to a location that is most convenient for you.

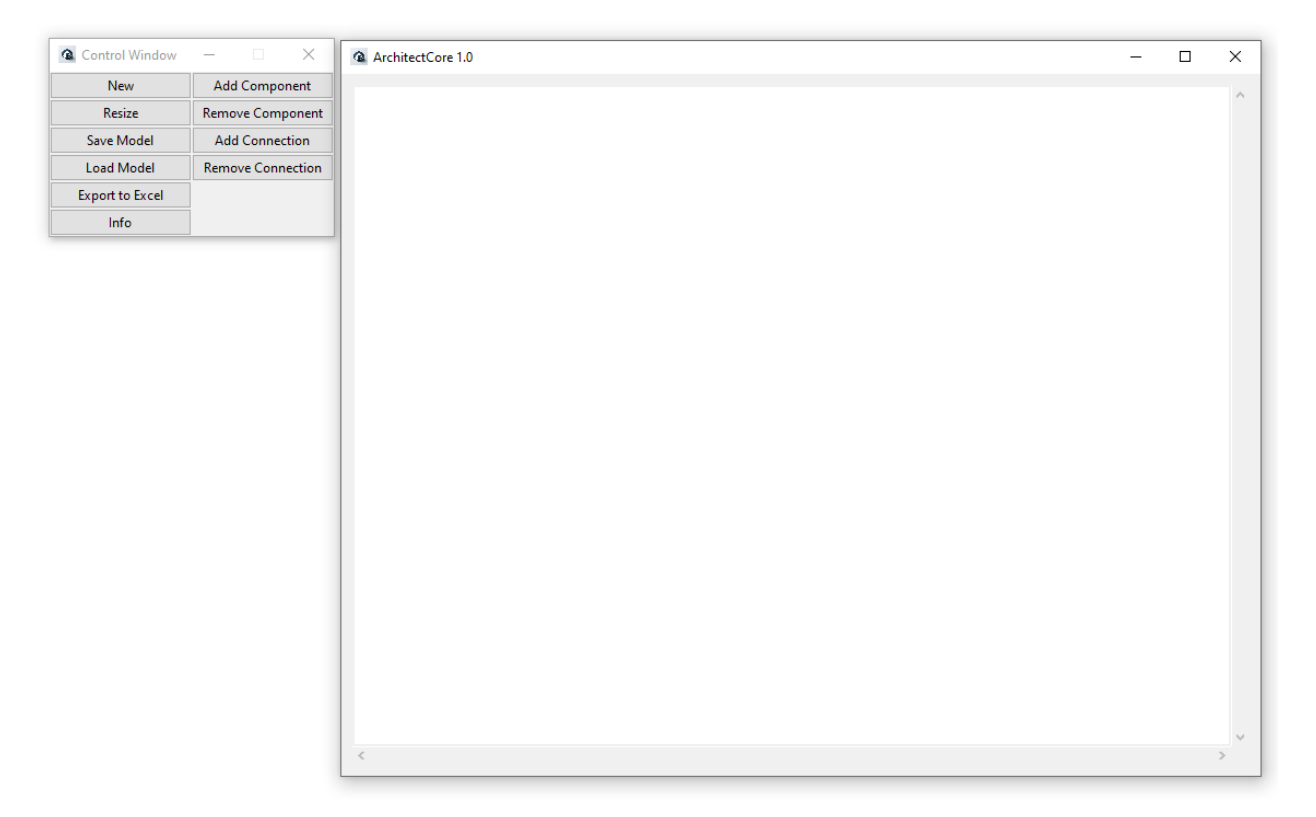

The Whiteboard on the right is your working area, where you build up your model. The Control Window on the left gives you all necessary options to build, modify, load, save and export your model. You can close ArchitectCore by clicking the "x" of the Whiteboard.

|                 |                   | Now starts a new Whiteheard with the standard size of                                                                    |
|-----------------|-------------------|----------------------------------------------------------------------------------------------------|
| Control Window  | - 🗆 X             | you did not save your model, your work will be lost.                                                                     |
| New             | Add Component     |                                                                                                    |
| Resize          | Remove Component  |                                                                                                    |
| Save Model      | Add Connection    |                                                                                                    |
| Load Model      | Remove Connection |                                                                                                    |
| Export to Excel |                   |                                                                                                    |
| Info            |                   |                                                                                                    |
|                 |                   |                                                                                                    |
| Control Window  | - 🗆 🗙             | <b>Resize</b> gives you the option to define a size for the Whiteboard.                                                  |
| New             | Add Component     |                                                                                                    |
| Resize          | Remove Component  | Enter size ×                                                                                                    |
| Save Model      | Add Connection    | Width: 800                                                                                                    |
| Load Model      | Remove Connection | Height: 400                                                                                                    |
| Export to Excel |                   | OK Cancel                                                                                                    |
| Info            |                   |                                                                                                    |
|                 |                   |                                                                                                    |
| Control Window  | – 🗆 🗙             | <b>Save Model</b> Option allows you to save your work in a specific location as a <b>*.model</b> file, which is based on |
| New             | Add Component     | JSON. It is recommended to store your models in a separate folder in your project's working area.                        |
| Resize          | Remove Component  |                                                                                                    |
| Save Model      | Add Connection    |                                                                                                    |
| Load Model      | Remove Connection |                                                                                                    |
| Export to Excel |                   |                                                                                                    |
| Info            |                   |                                                                                                    |
|                 |                   |                                                                                                    |
| Control Window  | - 🗆 🗙             | Load Model allows you to load your work from a specific location as a *.model file, which is based on                    |
| New             | Add Component     | JSON.                                                                                                    |
| Resize          | Remove Component  |                                                                                                    |
| Save Model      | Add Connection    | 1                                                                                                    |
| Load Model      | Remove Connection | 1                                                                                                    |
| Export to Excel |                   | 1                                                                                                    |
| Info            |                   | 1                                                                                                    |
|                 |                   |                                                                                                    |

The Control Window

Copyright 2025 © Paul Fritsche, mail@drpaulfritsche.de

| Control Window  | – 🗆 X             | <b>Export to Excel</b> generates an Excel file, which is very suitable for sharing with any involved stakeholders who do not work with the tool.                                                                                                |
|-----------------|-------------------|----------------------------------------------------------------------------------------------------|
| New             | Add Component     |                                                                                                    |
| Resize          | Remove Component  | The Excel file contains:                                                                                                    |
| Save Model      | Add Connection    | Architecture Tab: Image of architecture as in the Whitebaard                                                                                                    |
| Load Model      | Remove Connection | Architecture Component List: Lists all                                                                                                    |
| Export to Excel |                   | components of your architecture.                                                                                                    |
| Info            |                   | connections of your architecture.                                                                                                    |
|                 |                   |                                                                                                    |
| Control Window  | - 🗆 X             | behind this <b>Info</b> button.                                                                                                    |
| New             | Add Component     |                                                                                                    |
| Resize          | Remove Component  |                                                                                                    |
| Save Model      | Add Connection    |                                                                                                    |
| Load Model      | Remove Connection |                                                                                                    |
| Export to Excel |                   |                                                                                                    |
| Info            |                   |                                                                                                    |
|                 |                   |                                                                                                    |
| Control Window  | – 🗆 X             | Add Component opens the Component Dialog. The<br>Component Dialog gives you the option to Define a<br>Component and save it via Save Component as a                                                                                             |
| New             | Add Component     | *.component file. It is recommended to store your                                                                                                    |
| Resize          | Remove Component  | components in a separate folder in your project<br>directory. The Component Dialog gives you also the                                                                                                    |
| Save Model      | Add Connection    | option to load predefined components via Load                                                                                                    |
| Load Model      | Remove Connection | Component.                                                                                                    |
| Export to Excel |                   | Component Dialog - X                                                                                                    |
| Info            |                   | Save Component Load Component Submit                                                                                                    |
|                 |                   | Component Name:                                                                                                    |
|                 |                   | Part Number:                                                                                                    |
|                 |                   | Color: lightblue 🔻                                                                                                    |
|                 |                   | Responsible:                                                                                                    |
|                 |                   | Infos:                                                                                                    |
|                 |                   | Number of Interfaces:                                                                                                    |
|                 |                   | Add Interfaces                                                                                                    |
|                 |                   | <b>Component Name</b> will be visible in the Whiteboard as well as in the Excel exports. Via <b>Part Number</b> you can give a ID to the component. The <b>Color</b> will define the color of the box in the Whiteboard. <b>Responsible</b> and |

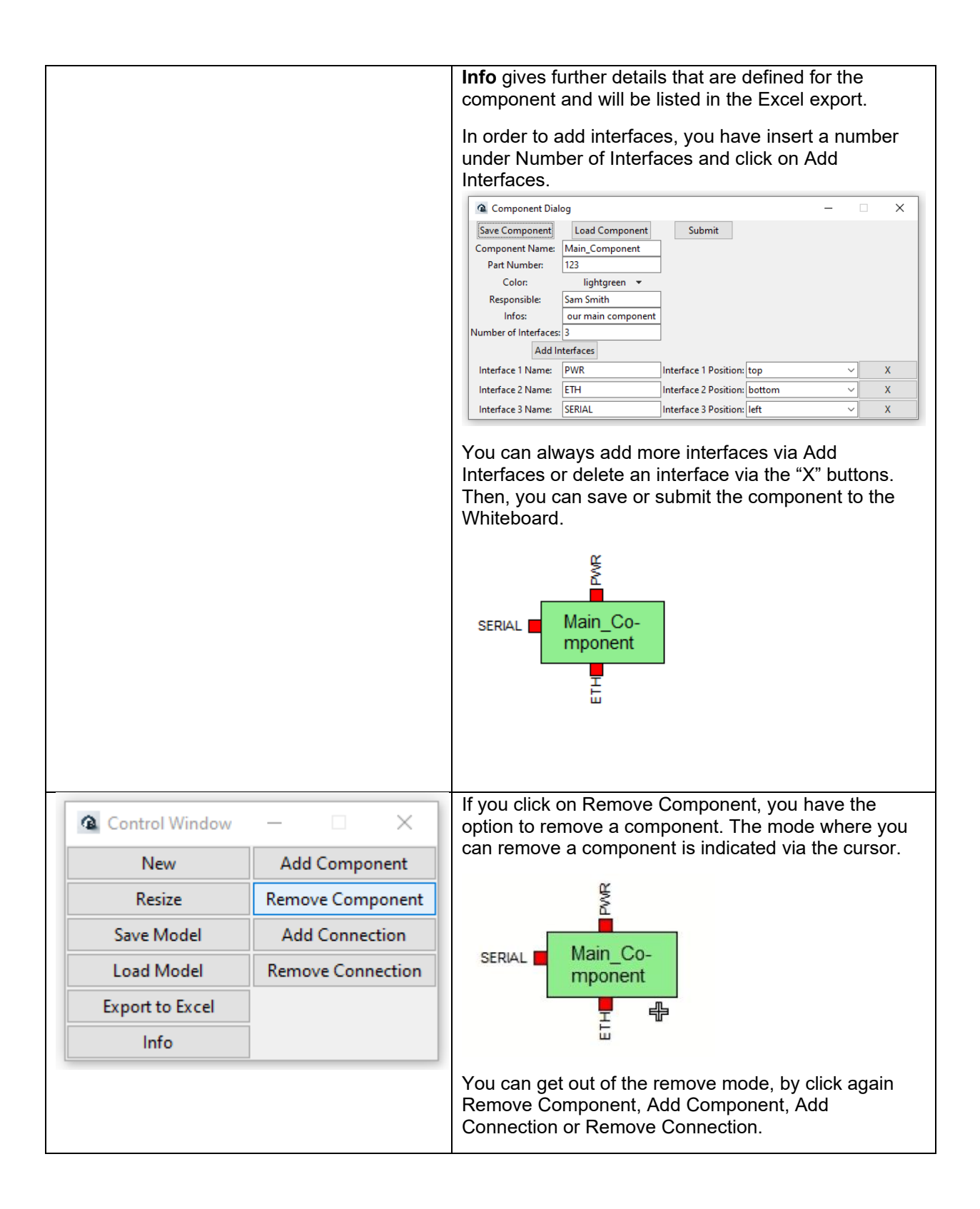

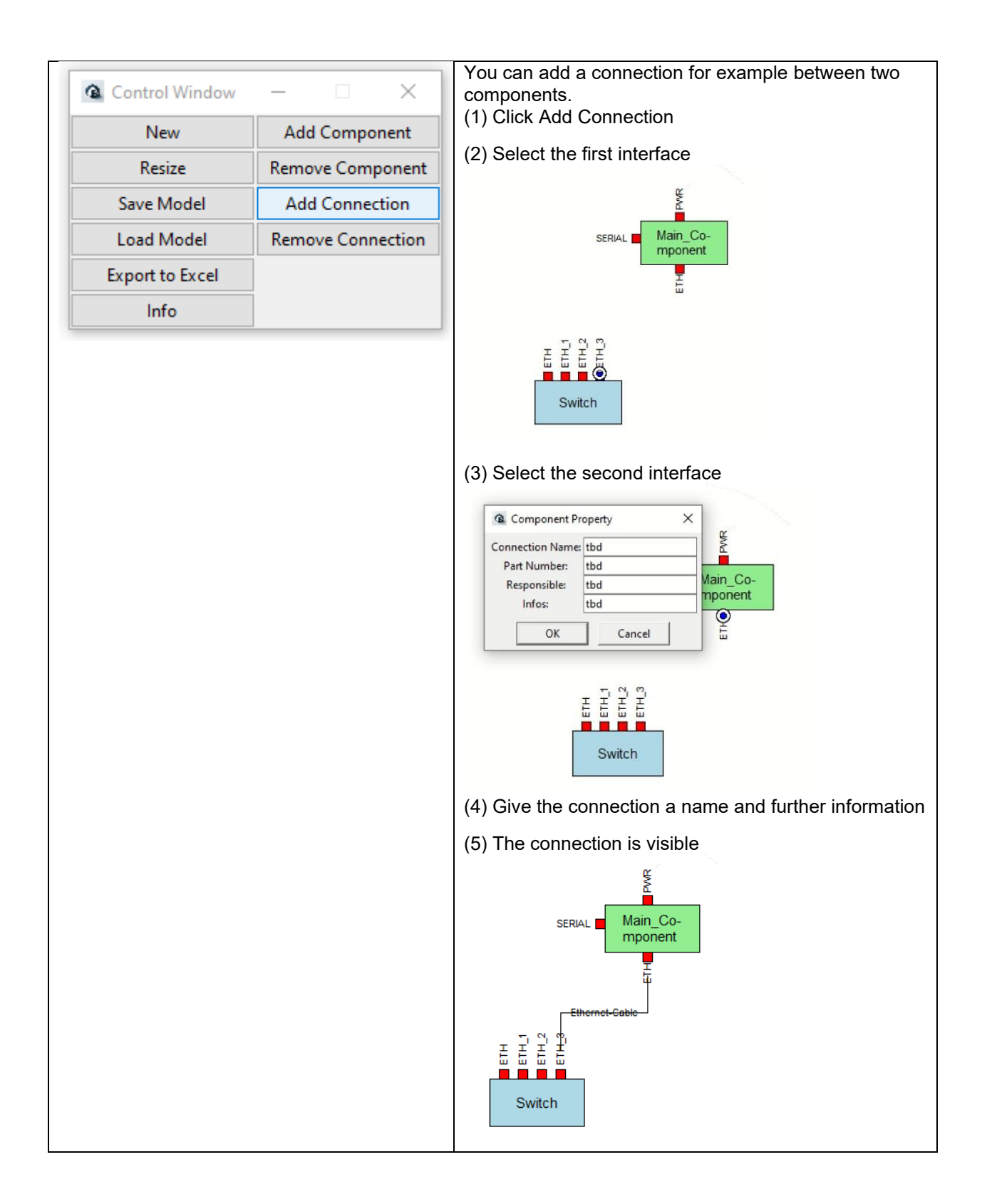

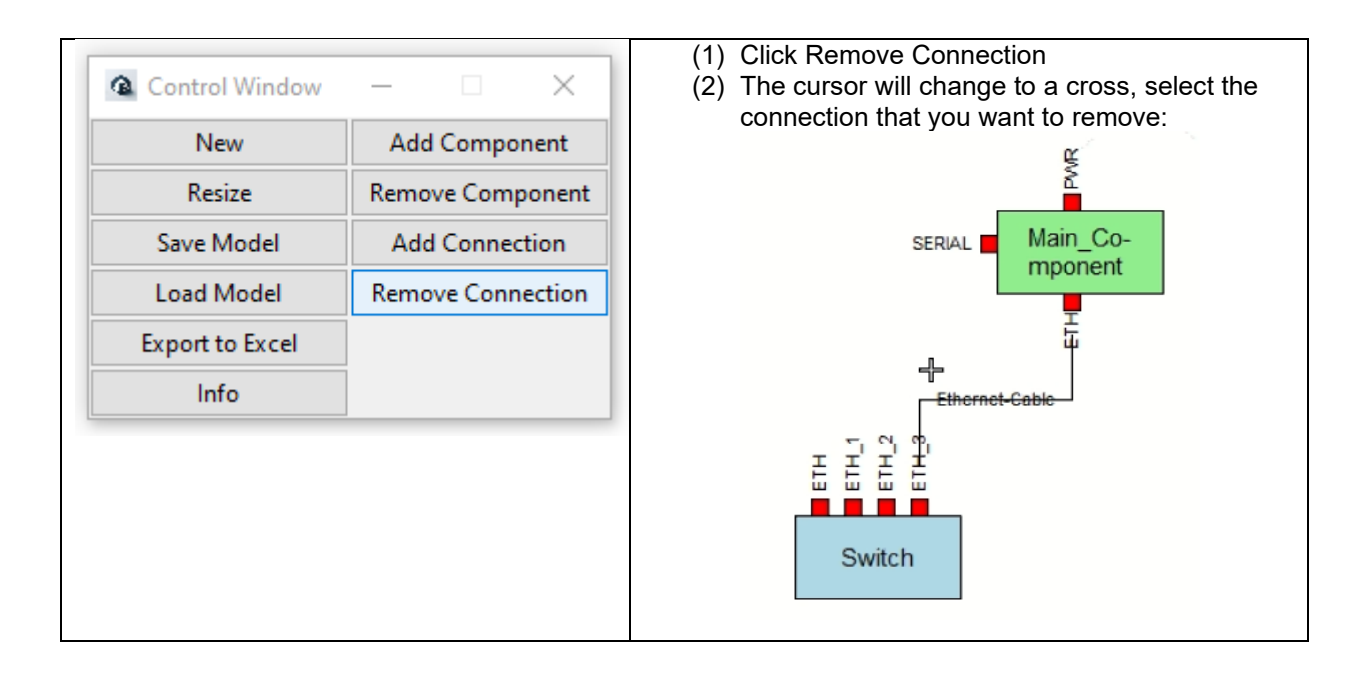

## The Whiteboard

You can move components by dragging them to a preferred location.

Furthermore, you can edit a component property by Right-Click on the component when you hover with the cursor over the name of the component and it gets blue.

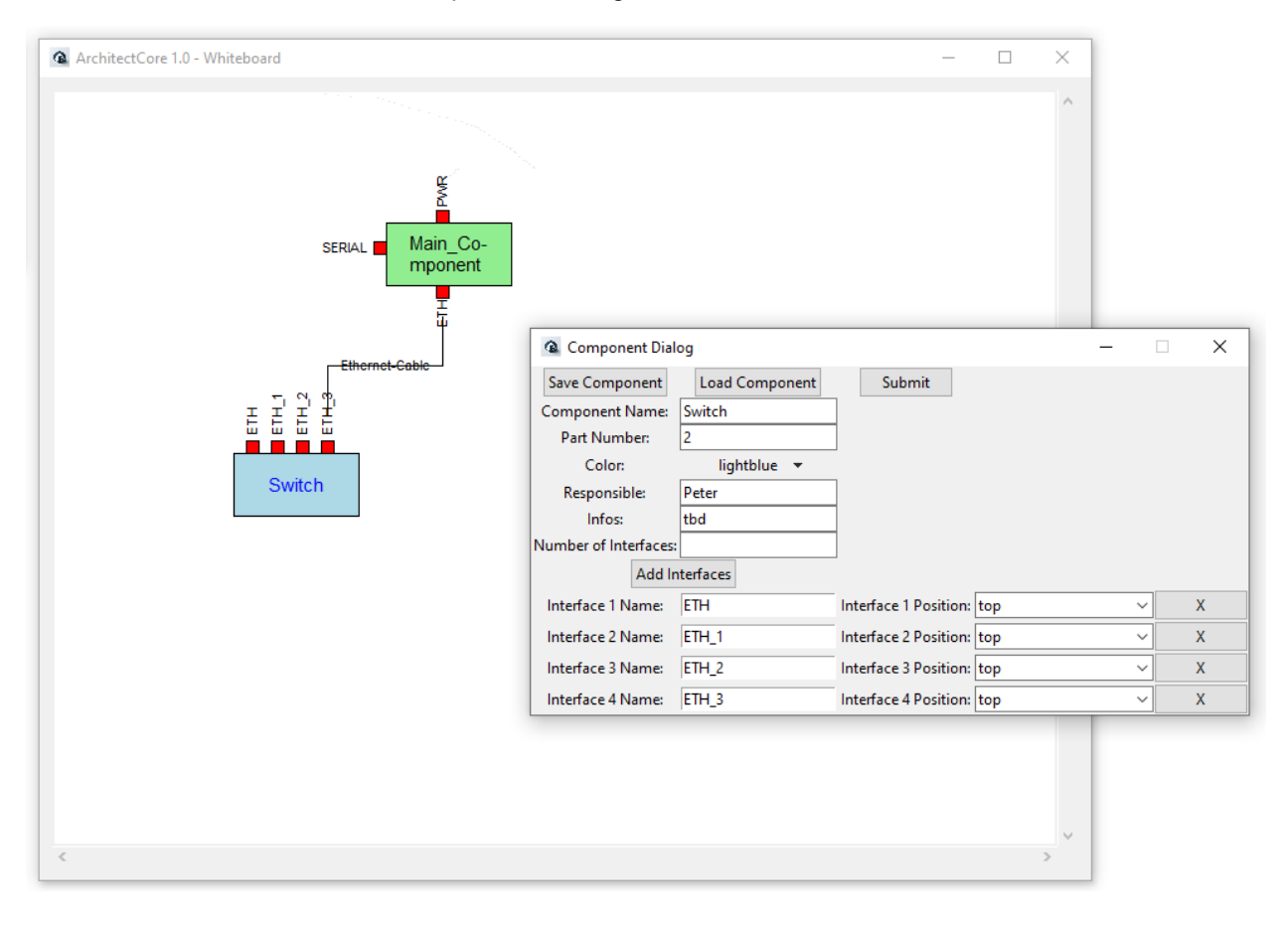

You can also change the properties of a connection via a Right-Click.

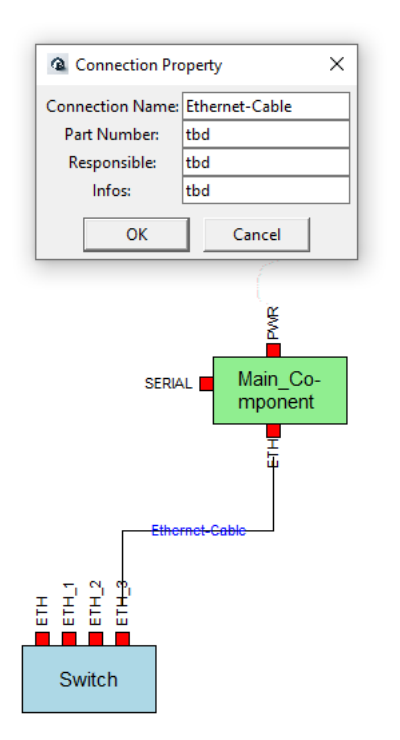

Document Version 1.01

ArchtectCore 1.0